Уважаемые коллеги, добрый день!

В данный момент на нашем сайте вносятся изменения - появился Личный кабинет, где будет собрана информация по вашим программам - пройденным и предстоящим, будут доступны ссылки, счета, документы, сертификаты, чат, ссылки на расписание и т.д.

Изменился и процесс оплаты программ. Теперь, для того чтобы оплатить программу, вам, сперва нужно зарегистрироваться на сайте

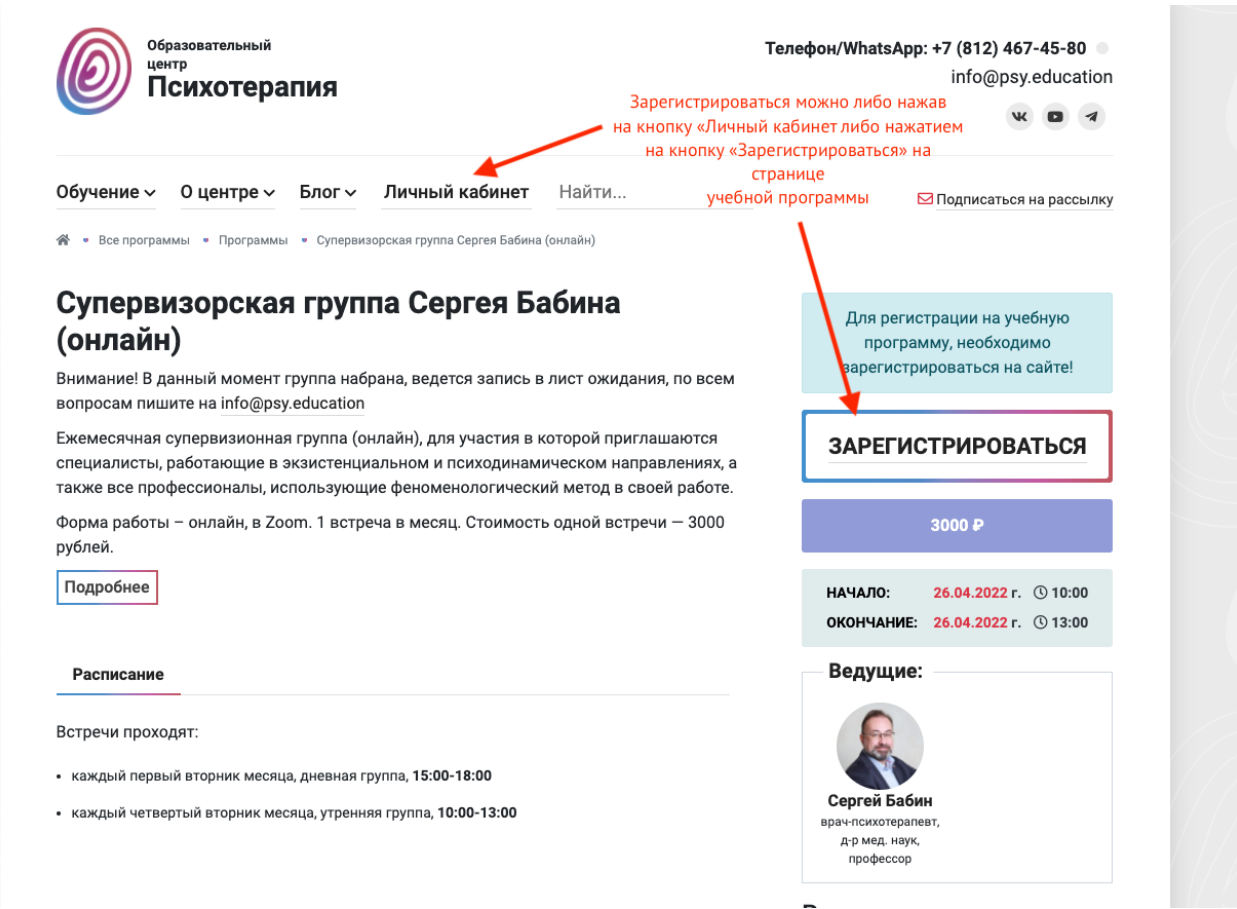

На вашем экране появится форма регистрации, в которой вам нужно будет заполнить все поля, в том числе указать пароль, при помощи которого вы будете впоследствии заходить в личный кабинет.

| Te                                                      | nemou/WhatsApp: +             |
|---------------------------------------------------------|-------------------------------|
| Хуол Регистрация                                        | ×                             |
|                                                         |                               |
| Фамилия                                                 |                               |
|                                                         |                               |
| Имя                                                     |                               |
|                                                         |                               |
| Отчество                                                | гистр                         |
|                                                         | рамм                          |
| Эл. почта                                               |                               |
| Эл. почта                                               | тол                           |
| Пароль                                                  |                               |
| Пароль                                                  | 3                             |
| Подтверждение пароля                                    |                               |
| Пароль                                                  | NE:                           |
| Телефон                                                 |                               |
| +71234567890                                            | ие: -                         |
| Город                                                   |                               |
| Москва                                                  |                               |
| □ Я даю свое согласие на обработку персональных данных. | <b>абин</b><br>рапевт<br>аук, |
| Зарегистрироваться                                      | op                            |
|                                                         |                               |
|                                                         | программы                     |

После того как вы заполнили все поля нажмите кнопку «Зарегистрироваться»

После регистрации вам нужно вернуться на страницу учебной программы. Если вас перенаправило в личный кабинет, то на основной сайт вы можете попасть, нажав на адрес нашего сайта в левом верхнем углу экрана

| psy.education «       | Личный кабинет                               |                |  |  |  |  |  |  |  |
|-----------------------|----------------------------------------------|----------------|--|--|--|--|--|--|--|
| ЛИЧНЫЙ КАБИНЕТ        |                                              |                |  |  |  |  |  |  |  |
| Главное               | Текущие программы                            | Лента новостей |  |  |  |  |  |  |  |
| Личные данные         |                                              |                |  |  |  |  |  |  |  |
| ОБУЧЕНИЕ              |                                              |                |  |  |  |  |  |  |  |
| Мои учебные программы |                                              |                |  |  |  |  |  |  |  |
| Документы             |                                              |                |  |  |  |  |  |  |  |
|                       | Чтобы попасть на основной сайт нажмите сюда. |                |  |  |  |  |  |  |  |
| ОПЛАТА                |                                              |                |  |  |  |  |  |  |  |
| Мои счета             |                                              |                |  |  |  |  |  |  |  |
| ПОЛЛЕРЖКА             |                                              |                |  |  |  |  |  |  |  |
| Обратная связь        |                                              |                |  |  |  |  |  |  |  |
| Помощь                |                                              |                |  |  |  |  |  |  |  |
|                       |                                              |                |  |  |  |  |  |  |  |
|                       |                                              |                |  |  |  |  |  |  |  |
|                       |                                              |                |  |  |  |  |  |  |  |
|                       |                                              |                |  |  |  |  |  |  |  |

## Найдите на основном сайте программу, которую хотите оплатить. Нажмите на кнопку «Регистрация/Оплата»

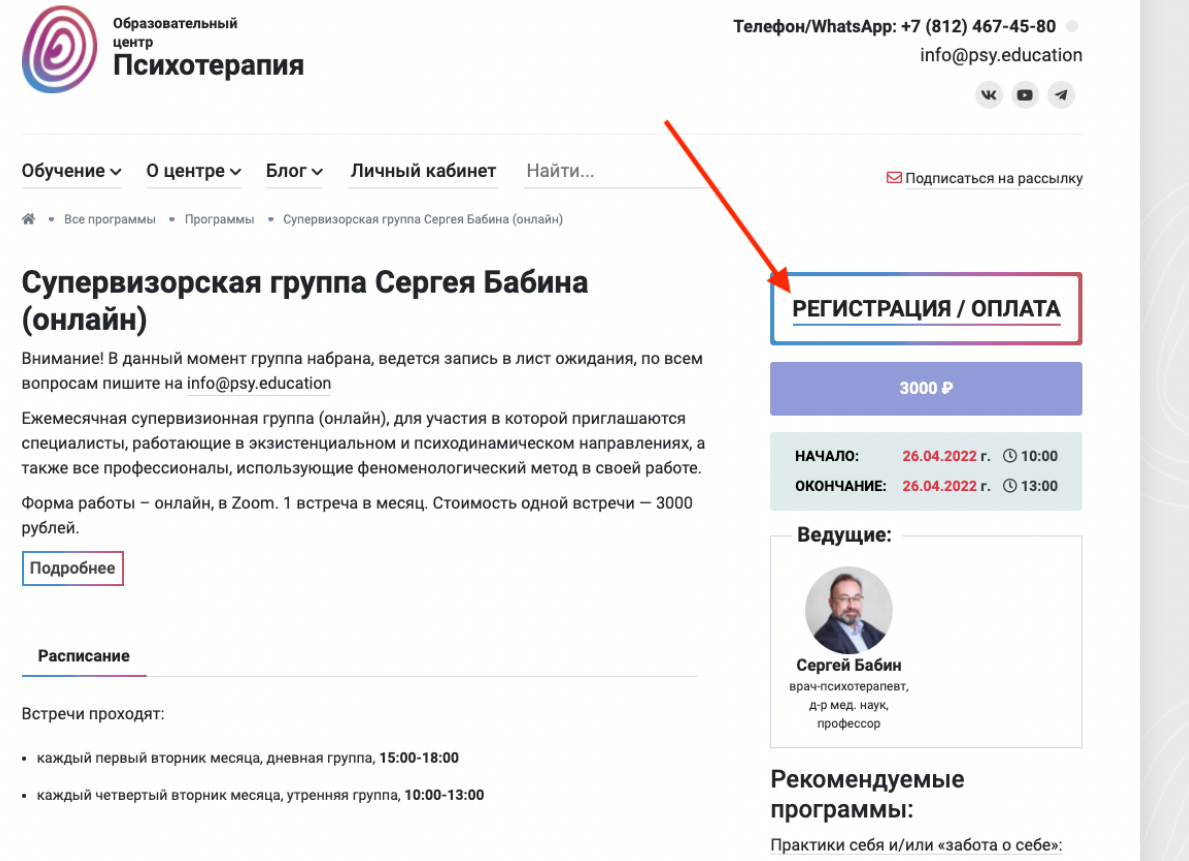

практики себя и/или «забота о себ от античной epimeleia heautou до субъекта травмы

Вебинар «Введение в

После этого вы попадете на страницу с вашими счетами в личном кабинете. Для того чтобы оплатить программу нажмите «Оплатить»

| ЛИЧНЫИ К | кабинет                                      |                                                                  |       |          |   |                       |            | Выйти                                                                                                    |
|----------|----------------------------------------------|------------------------------------------------------------------|-------|----------|---|-----------------------|------------|----------------------------------------------------------------------------------------------------|
| I        | 10                                           | Кнопка для оплаты                                                | и про | граммы   | _ |                       | Поиск      | <ul> <li>Image: A start of the start of the start of</li></ul> |
| Код 🗍    | Программа                                    | Модуль                                                           | ÷     | Сумма    | ÷ | Крайний срок оплаты 🗘 | Статус 🗘   | Действия                                                                                                    |
| 185      | Супервизорская группа Сергея Бабина (онлайн) | Супервизорская группа Сергея Бабина (онлайн). Апрельская встреча |       | 3000.00₽ |   | 26.04.2022 00:00      | не оплачен | Оплатить                                                                                                    |
| Код      | Программа                                    | Модуль                                                           |       | Сумма    |   | Крайний срок оплаты   | Статус     | Действия                                                                                                    |
| Показан  | ы результаты с 1 по 1 из 1                   |                                                                  |       |          |   |                       |            |                                                                                                    |
|          |                                              |                                                                  |       |          |   |                       |            |                                                                                                    |
|          |                                              |                                                                  |       |          |   |                       |            |                                                                                                    |

## После оплаты информация о программе появится у вас в разделе «Мои учебные программы»

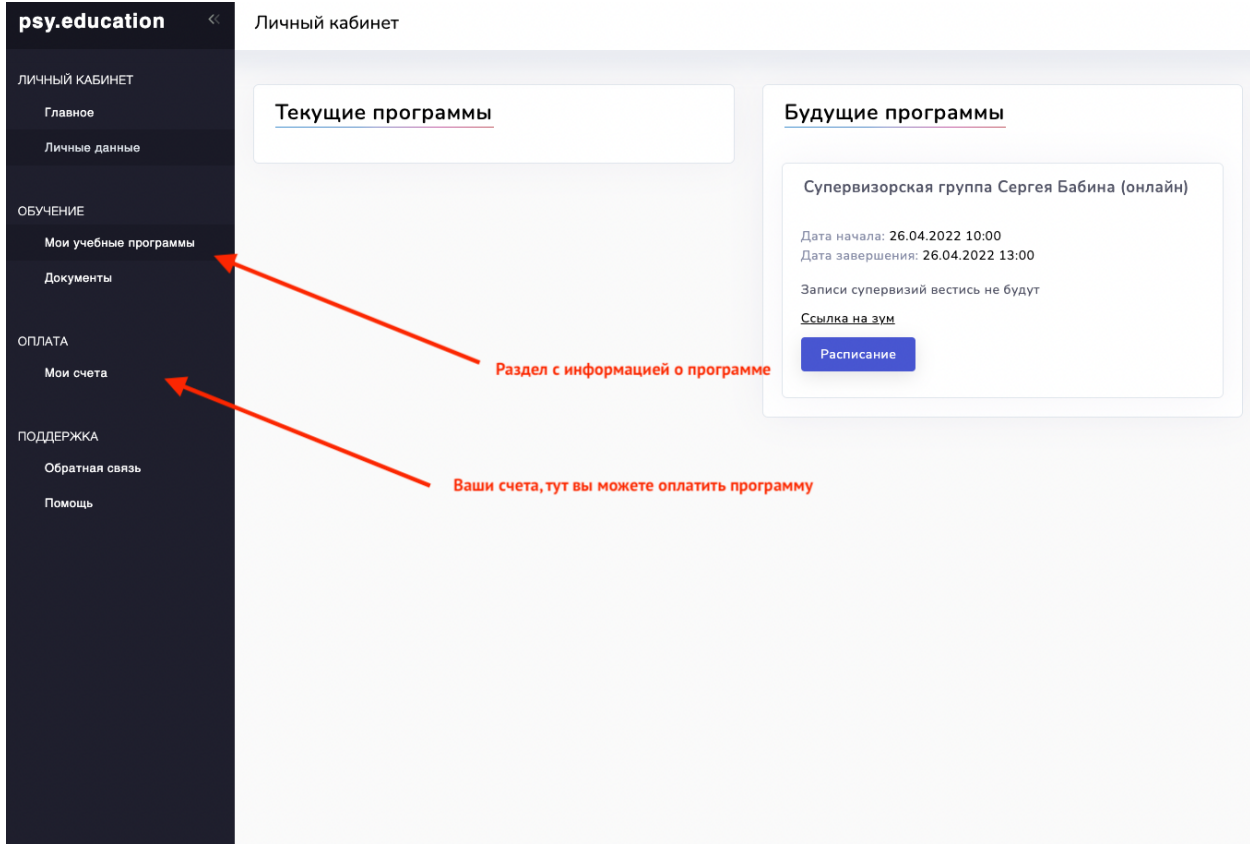